# คู่มือทดลองใช้งานระบบเรียนออนไลน์

หลักสูตรการตรวจสภาพรถ สำหรับบุคลากรกรมการขนส่งทางบก

#### 1. เข้าเว็บไซต์ WWW.VISD.IN.TH

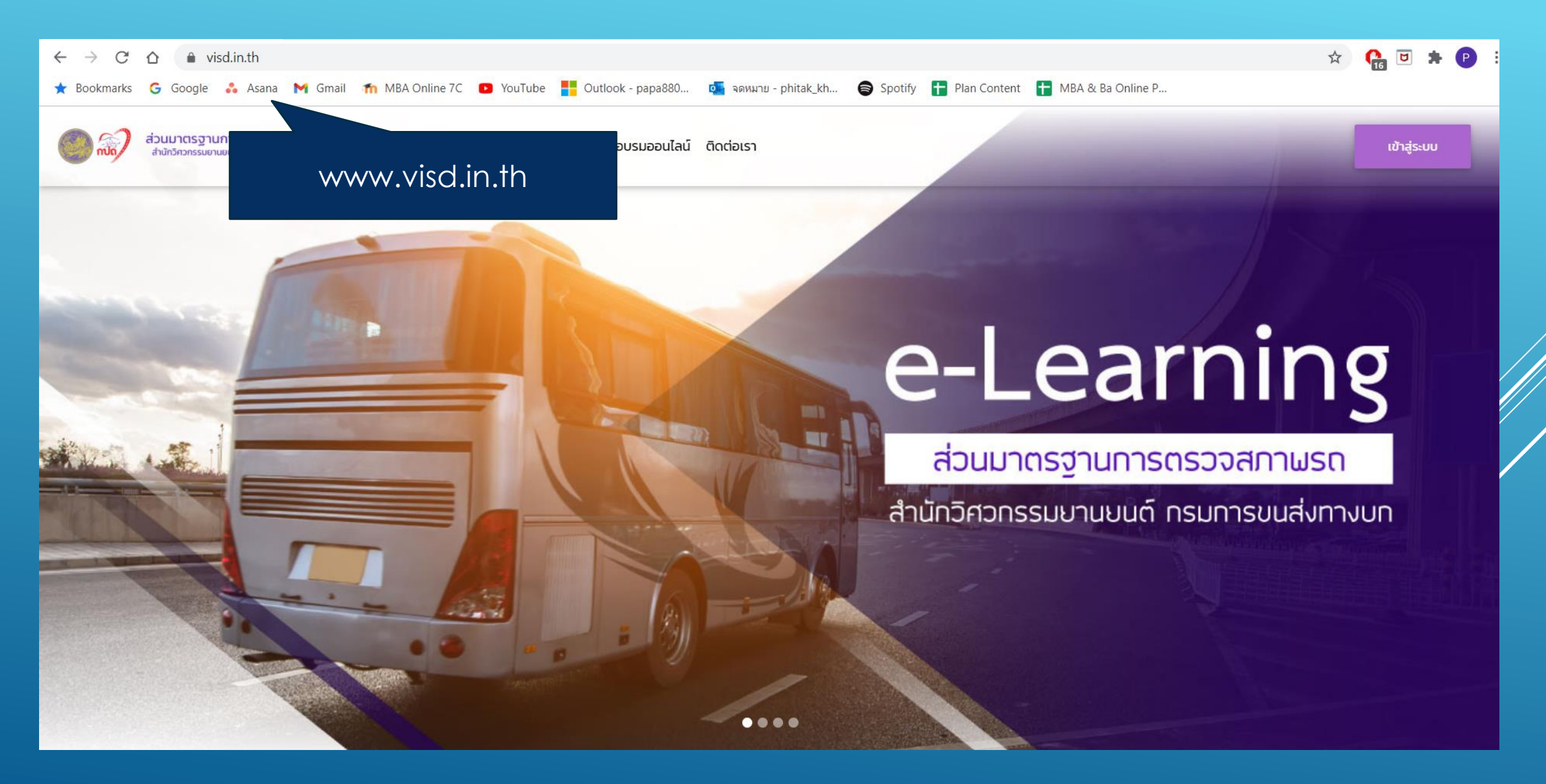

## 2. เลือกสมัครหลักสูตรฯ ที่ต้องการ โดยคลิกไปที่เมนูลงทะเบียนออนไลน์

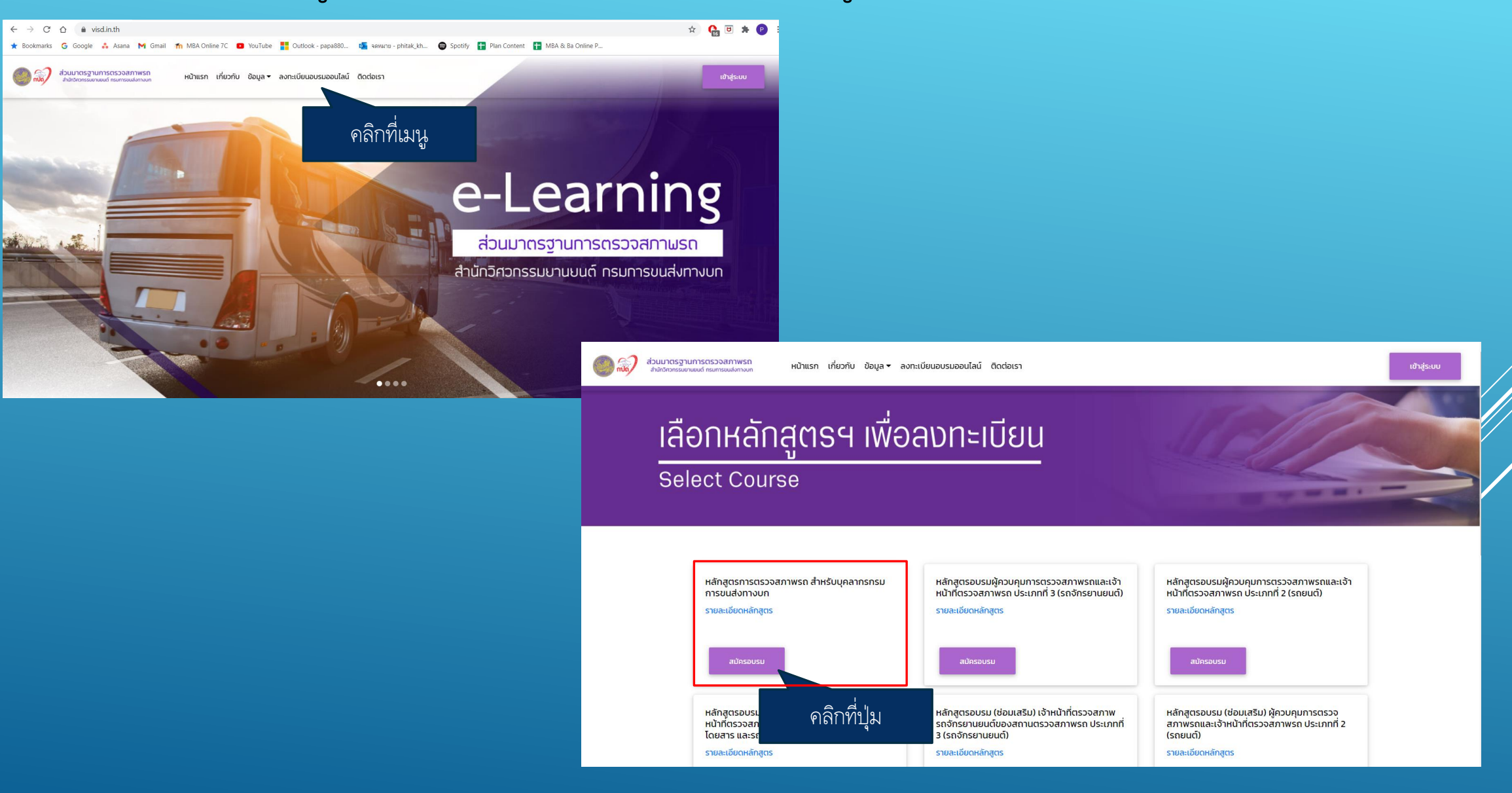

## 3. คลิกที่ปุ่ม สมัครที่นี่ เพื่อไปยังหน้ากรอกข้อมูล

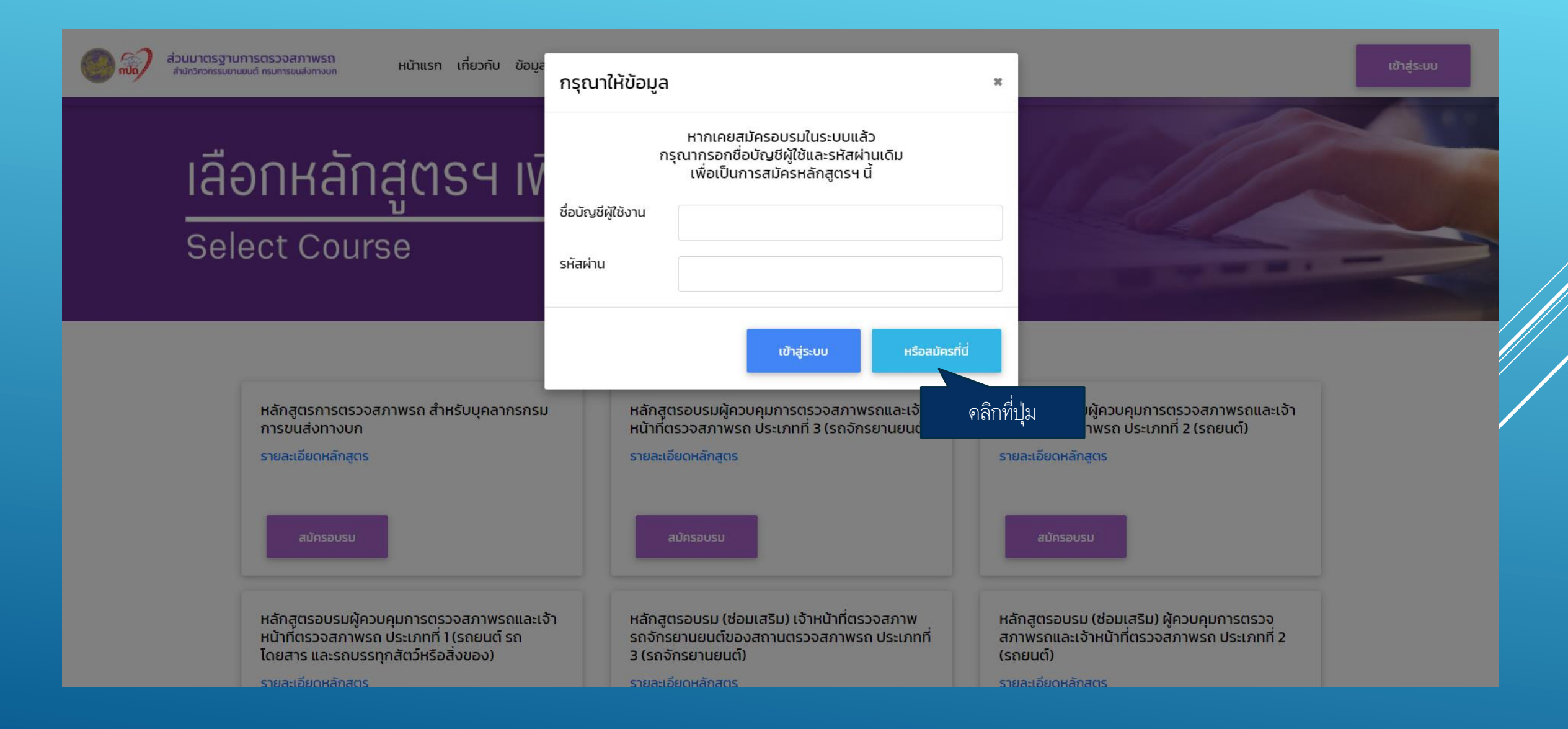

## 4. กรอกข้อมูลส่วนตัวเพื่อเป็นการสมัคร

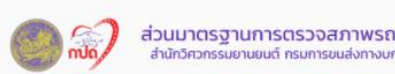

ท หน้าแรก เกี่ยวกับ ข้อมูล 🕶 ลงทะเบียนอบรมออนไลน์ ติดต่อเรา

# <u>แบบฟอร์มลงทะเบียน</u>

Registration form

\*\* หมายเหตุ เนื่องจากการสมัครครั้งนี้เป็นการทดสอบระบบ ฉะนั้น หลังจากทดสอบระบบเป็นที่เรียบร้อยแล้ว จะดำเนินการ ลบข้อมูลทั้งหมดของผู้สมัคร

ข้อมูลส่วนบุคคล

ช่องที่มีเครื่องหมาย \* (ดอกจัน) หมายถึงบังคับต้องกรอกไม่สามารถเว้นว่างได้

เลขบัตรประจำตัวประชาชน 13 หลัก (ID Card) \*

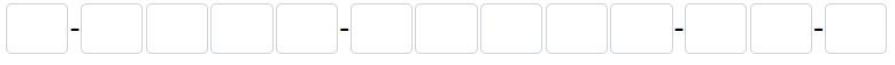

คำนำหน้า \*

## 5. หลังจากกรอกข้อมูลเรียบร้อยแล้ว จะขึ้นหน้าจอดังภาพ ให้คลิกที่ปุ่ม เข้าสู่ระบบ

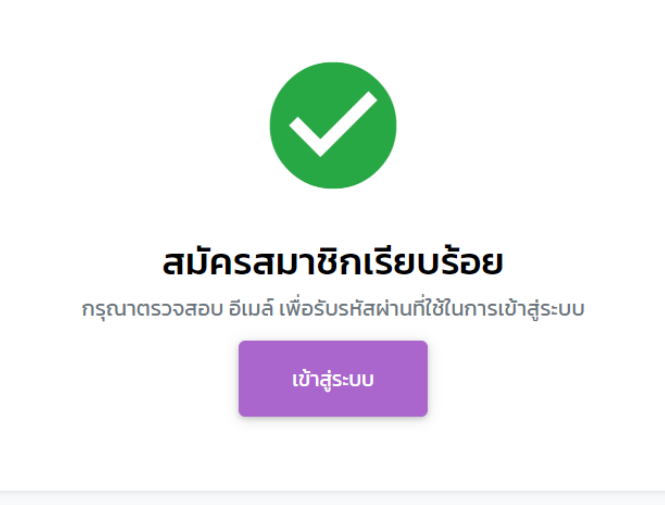

## 6. หน้าจอสำหรับการเข้าสู่ระบบ

| อังวังวัง ส่วนมาตรฐานการตรวจสภาพรถ<br>สำนักวิควกรรมยามยนต์ กรมการขนส่งทางบท |  |  |
|-----------------------------------------------------------------------------|--|--|
| ช่อผูใช้<br>กรอกชื่อผู้ใช้<br>รหัสผ่าน                                      |  |  |
| กรอกรหสผาน<br>ลืมรหัสผ่าน?<br>ลงชื่อเข้าใช้ ยกเลิก                          |  |  |
|                                                                             |  |  |

Copyright © ส่วนมาตรฐานการตรวจสภาพรถ สำนักวิศวกรรมยานยนต์

## 7. ผู้สมัครจะได้รับ USERNAME PASSWORD และข้อมูลสำหรับเข้าระบบต่าง ๆ ผ่านทางอีเมล์ที่ได้ทำการกรอกไว้ตอบสมัครอบรม

| ≡        | M Gmail        | ٩  | Search mail                                                            | <b>▼</b> ((                                                                               | ?   | ¢;   | # <b>F</b> | Р           |
|----------|----------------|----|------------------------------------------------------------------------|-------------------------------------------------------------------------------------------|-----|------|------------|-------------|
| +        | Compose        | ÷  | 0 0 î   © 0                                                            |                                                                                           | 3 < | >    |            | 31          |
|          | Inbox          |    | (No Reply) ข้อมูลสำหรั                                                 | ⊔เข้าะบบการอบรมออนไลน์ ส่วนมาตรฐานการตรวจสภาพรถ กรมการขนส่งทางบก Þ 🔤 🗠                    | Ē   | 9 12 |            |             |
| *        | Starred        |    | No Reply: ระบบอัตโนมัตจากระบ<br>to me  ◄                               | DLT E-learning <info.dlt2020@gmail.com> 10:21 AM (3 minutes ago)</info.dlt2020@gmail.com> | +   | . :  |            | <b>&gt;</b> |
| >        | Sent           |    |                                                                        |                                                                                           |     |      |            | 2           |
|          | Drafts         | 10 | ข้อมูลสำหรับเข้าระบบออนไลน์                                            |                                                                                           |     |      |            |             |
| - 🗈      | Categories     |    | ลิงค์สำหรับเข้าเว็บไซต์<br>ชื่อบัญขีผู้ใช้งาน (Username)               | https://visd.in.th<br>phitak.khue@gmail.com                                               |     |      |            |             |
| <b>.</b> | Social         |    | รหัสผ่านเข้าระบบ (Password)                                            | PH                                                                                        |     |      |            | +           |
| •        | Updates        | 3  | ชื่อบัญชีผู้ใช้และรหัสผ่านสำหรับเข่<br>ความลับ หากพบว่ามีบุคคลอื่นนำไป | ระบบถึย <sub>่ออดการอุณจาพ การอุการณ กรา</sub> บเป็น<br>ใข้ กรุณาเปลี่ยนรหัสผ่านทันที     |     |      |            |             |
| _        | Forums         |    | ข้อขอส่วงขอดอ                                                          |                                                                                           |     |      |            |             |
| ٩        | Promotions     |    | เลขบัตรประจำตัวประชาชน                                                 | 10                                                                                        |     |      |            |             |
|          |                |    | ชื่อ-สกุล                                                              | 1.1                                                                                       |     |      |            |             |
| Mee      | et             |    | First-Last Name                                                        | 1.1                                                                                       |     |      |            |             |
|          | New meeting    |    | วัน เดือน ปีเกิด                                                       | 20                                                                                        |     |      |            |             |
|          | loin a mosting |    | อายุ                                                                   | 36                                                                                        |     |      |            |             |
|          | Join a meeting |    | เพศ                                                                    | ชา<br>                                                                                    |     |      |            |             |
| Han      | aoute          |    | เชื่อชาติ                                                              |                                                                                           |     |      |            |             |
|          |                |    | สญชาต                                                                  |                                                                                           |     |      |            |             |
|          | Phitak -       | +  | อเมล<br>เบอร์โทรศัพท์                                                  | PT<br>0989959298                                                                          |     |      |            |             |
|          | <b>1</b> 0     |    | ข้อมูลการศึกษา                                                         | 0                                                                                         |     |      |            | >           |

## 8. หลังจาก LOGIN ผู้ใช้งานจะพบกับหน้าจอ DASHBOARD ดังภาพ

| ส่วนมาตรฐานการตรวจสภาพรถ<br>กษารองปลากอน Department of Land Transport)                                                                             | ≡                                                                                        | พิทักษ์ เครือนาค 💄 🔻                                                                                            |
|----------------------------------------------------------------------------------------------------|------------------------------------------------------------------------------------------|----------------------------------------------------------------------------------------------------|
| DASHBOARD                                                                                                    | ความคืบหน้าของบทเรียน                                                                    | สถานะ                                                                                                    |
| <ul> <li>Sะบบเรียน LMS</li> <li>แจ้งการทำราม</li> </ul>                                                                                            | หลักสูตรการตรวจสภาพรถ สำหรับบุคลากรกรมการขนส่งทางบก<br>0%<br>© สอบข้อเขียน © การชำระเงิน | สำเนาบัตรประชาชน 🕓 รอดำเนินการ<br>รูปถ่าย 🕓 รอดำเนินการ                                                         |
| Contact Us คิลิกิทเมนูนไท<br>งานพัฒนาการด การเรียนส<br>มาตรฐาน การต การเรียนส<br>ณ ศูนย์กดสอบยานออน เกอลออกก<br>พร้อย อำเภอลำลูกกา จังหวัดปกุมธานี | อเขาสูระบบ<br>เอนไลน์ การสอบ                                                             | สำเนาใบอนุญาติขับขี 🕓 รอดำเนินการ<br>ใบรับรองผลการศึกษา 🕓 รอดำเนินการ<br>ใบรับรองผลการศึกษา<br>หลักสูตรระยะสั้น |
| โทร 099-015-7114<br>ลิขสิทธิ์ © 2020 ส่วนมาตรฐานการ<br>ตรวจสภาพรถ. สงวนไว้ซึ่งสิทธิทั้งหมด.                                                        | การสอบของฉัน<br>ค้นหาจังหวัด                                                             |                                                                                                    |
|                                                                                                    | ยังไม่มีข้อสอบ                                                                           |                                                                                                    |

# 9. หลังจากที่คลิกเมนู เข้าสู่ระบบการเรียนออนไลน์แล้วจะพบกับวิชาที่ต้องอบรม

|                                                                                                    |      | 🔔 🗩 😔              | English (en) 🔻 | nn 🕕 🔻             |
|----------------------------------------------------------------------------------------------------|------|--------------------|----------------|--------------------|
| <ul> <li>ຂ່າວມາຕຮຽງບາກຮດຮວຈສກາພຮຄຍບຕ໌<br/>ສຳພັກວິກວກຮຮບຍາມຍນຕ໌ ກະນາກຮອບສຳກາຈນກ</li> <li>Amore 🛞 Dashboard 🛗 Events 🚔 My Courses</li> </ul> | Cust | Search Cour        | rses           | Q<br>Standard view |
|                                                                                                    |      |                    |                |                    |
| ANNOUNCEMENTS undefined                                                                                                    |      |                    |                |                    |
|                                                                                                    |      |                    |                |                    |
| Recently accessed courses                                                                                                    |      | <b>≡</b> Navigatio | on             |                    |
|                                                                                                    |      | Dashboard          |                |                    |
|                                                                                                    |      | 🕷 Site home        |                |                    |
|                                                                                                    |      | > Site pages       |                |                    |
|                                                                                                    |      | ~ My courses       | 5              |                    |
| คลิกที่นี่<br>คลิกที่นี่                                                                                                    |      | > หลักสูตรก        | าารตรวจสภาพร   | รถ                 |
| หลักสุตรการตรวจสุภาพรก สำหรั                                                                                                    |      |                    |                |                    |
|                                                                                                    |      | <b>=</b> Timeline  |                |                    |
|                                                                                                    |      | Ø -                |                | <u>11</u> -        |
| ■ Course overview                                                                                                    |      |                    |                |                    |
| ▼ All (except removed from view) ▼                                                                                                    | -    |                    | :=             |                    |
|                                                                                                    |      |                    |                |                    |

#### 10. หลังจากที่คลิกเมนูวิชาเข้ามาแล้วจะพบกับบทเรียน ซึ่งจะแบ่งออกเป็นบท ดังภาพ

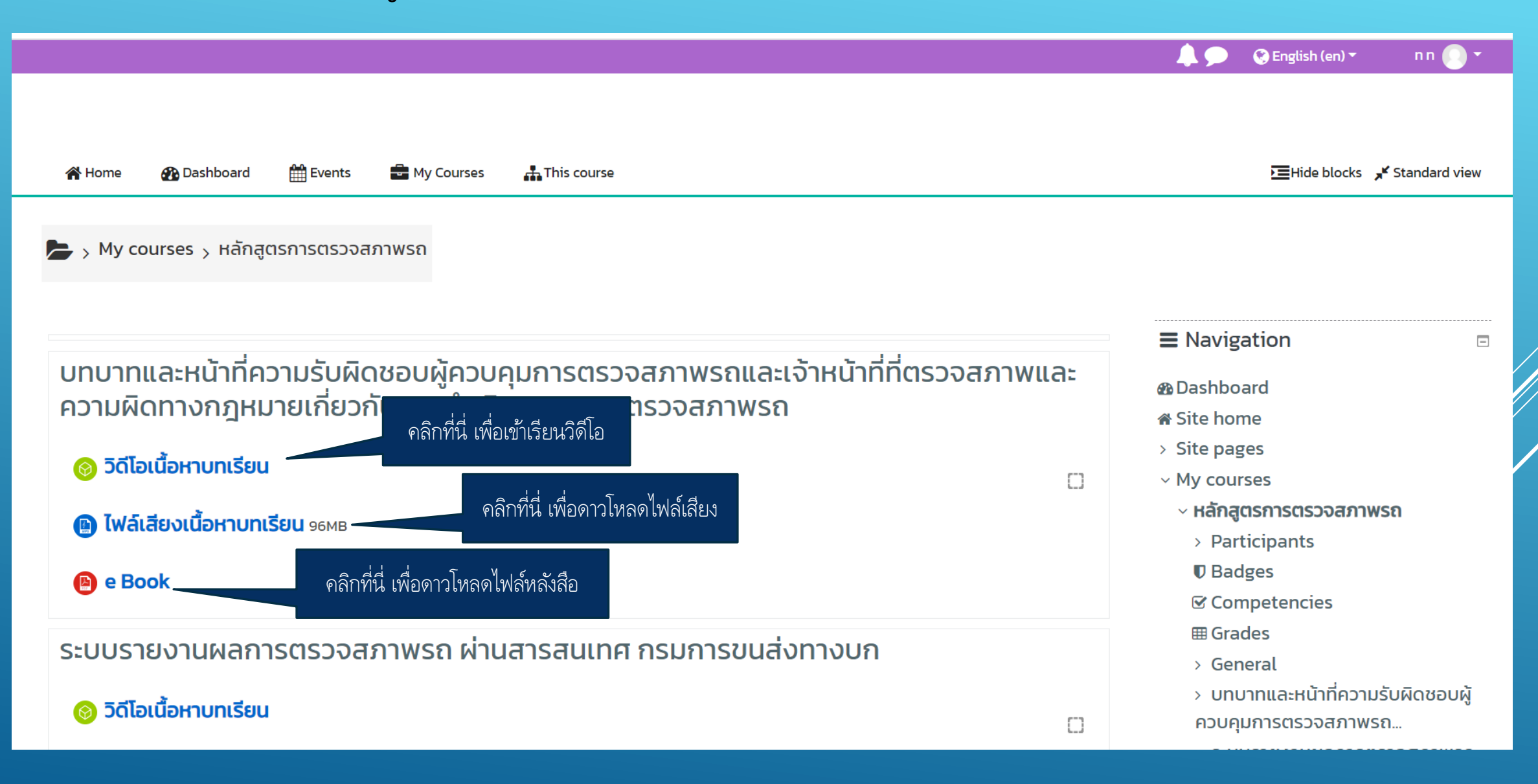

#### 11. หลังจากคลิก วิดีโอเนื้อหาบทเรียน

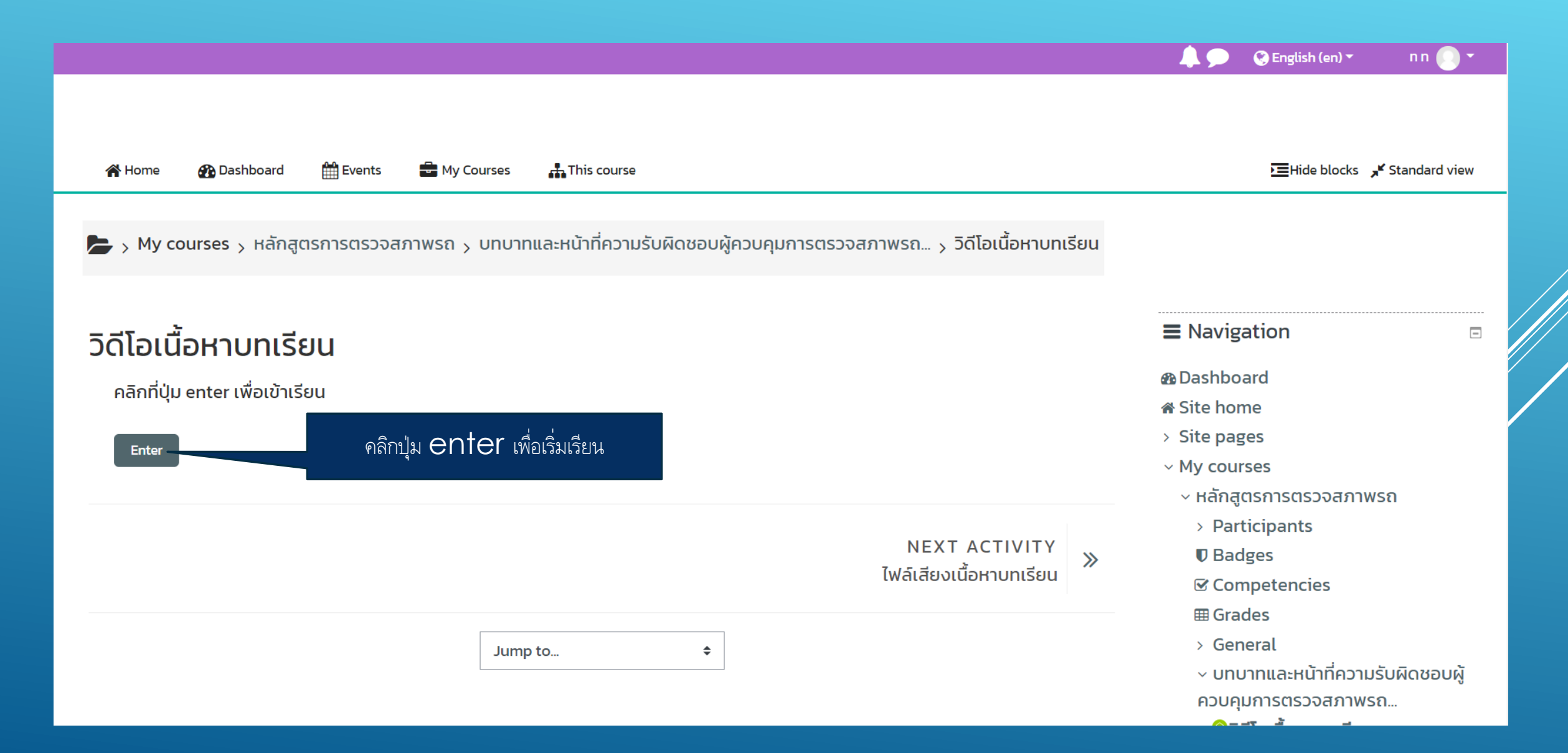

#### 12. หน้าจอแสดงบทเรียน

🔘 https://visd.in.th/lms/mod/scorm/player.php?a=1&currentorg=ORG-81FC5C3D5AC787DF8E9C9DDD7DB3380C&scoid=10&sesskey=UGZ6HW9dik&display=popup&mode=normal - Google Chrome

- 🗆 X

🕯 visd.in.th/lms/mod/scorm/player.php?a=1&currentorg=ORG-81FC5C3D5AC787DF8E9C9DDD7DB3380C&scoid=10&sesskey=UGZ6HW9dik&display=popup&mode=normal

#### วิดีโอเนื้อหาบทเรียน

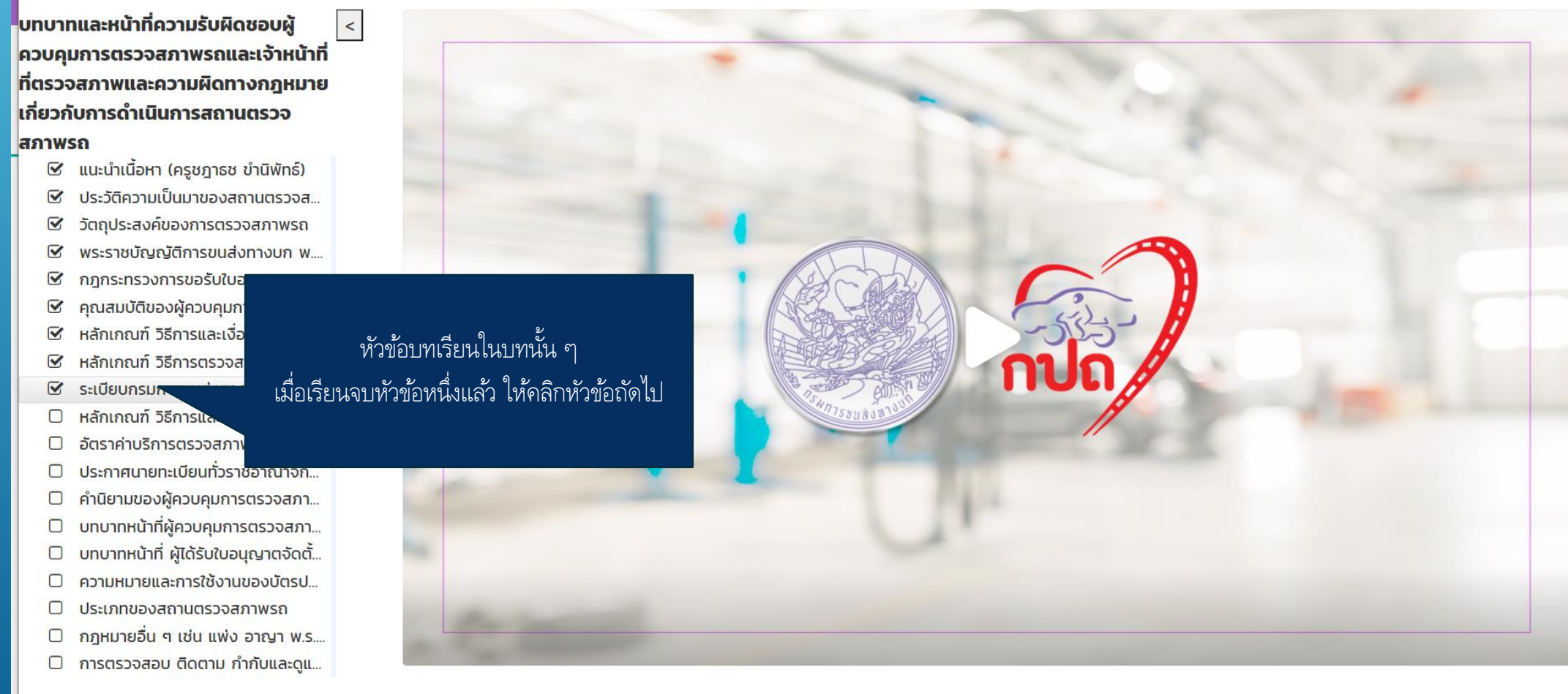